# ¿Cómo se envía un archivo en Threat Grid desde el portal de AMP para terminales?

## Contenido

Introducción Prerequisites Requirements Componentes Utilizados Antecedentes ¿Cómo se envía un archivo en Threat Grid desde el portal de AMP para terminales? Verificación Troubleshoot Información Relacionada

### Introducción

Este documento describe el proceso para enviar muestras a la nube de Threat Grid (TG) desde el portal de protección frente a malware avanzado (AMP) para terminales.

Colaborado por Yeraldin Sánchez, Ingeniero del TAC de Cisco.

#### Prerequisites

#### Requirements

Cisco recomienda que tenga conocimiento sobre estos temas:

- AMP de Cisco para terminales
- Nube TG

#### **Componentes Utilizados**

La información de este documento se basa en la versión 5.4.20190709 de la consola de Cisco AMP para terminales.

The information in this document was created from the devices in a specific lab environment. All of the devices used in this document started with a cleared (default) configuration. Si tiene una red en vivo, asegúrese de entender el posible impacto de cualquier comando.

#### Antecedentes

Estos son los requisitos para el escenario descrito en este documento:

- Acceso al portal de Cisco AMP para terminales
- Tamaño del archivo no superior a 20 MB
- Menos de 100 envíos al día

Limitaciones del análisis de archivos:

- Los nombres de archivo están limitados a 59 caracteres Unicode.
- Los archivos no pueden tener menos de 16 bytes o más de 20 MB
- Tipos de archivo admitidos: .exe, .dll, .jar, .swf, .pdf, .rtf, .doc(x), .xls(x), .ppt(x), .zip, .vbn y .sep

# ¿Cómo se envía un archivo en Threat Grid desde el portal de AMP para terminales?

Estos son los pasos a seguir para enviar una muestra a la nube de TG desde el portal de AMP.

Paso 1. En el portal de AMP, navegue hasta **Análisis > Análisis de archivos**, como se muestra en la imagen.

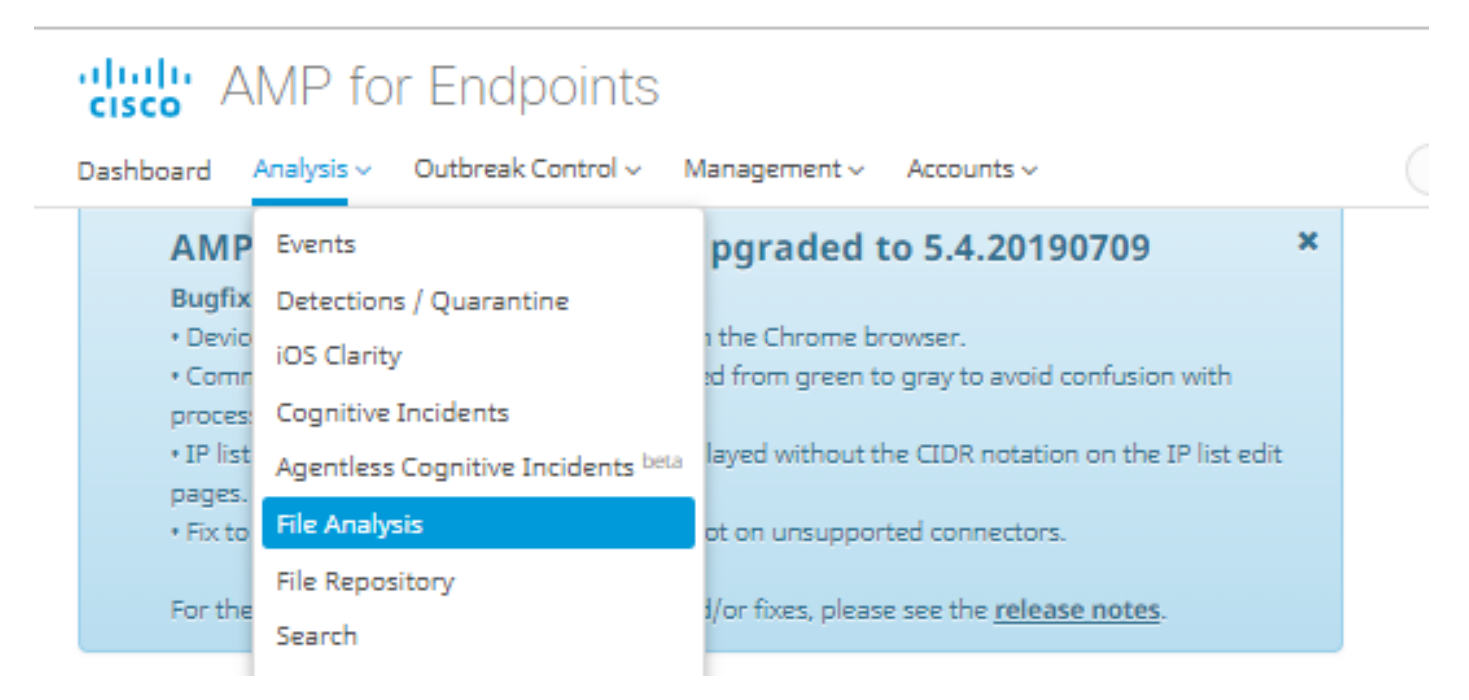

Paso 2. Seleccione el archivo y la versión de imagen de Windows que desea enviar para su análisis, como se muestra en las imágenes.

| Submission for File Analysis ×                                                                                                    |                                                                                                    |                        |  |  |  |  |  |  |  |
|----------------------------------------------------------------------------------------------------|----------------------------------------------------------------------------------------------------|------------------------|--|--|--|--|--|--|--|
| You are about to submit a file the analysis is complete. There                                                                                                    | to our servers for analysis. You will be r<br>e is a 20 megabyte file upload limit                                                                            | notified by email when |  |  |  |  |  |  |  |
| Supported File Types:<br>.EXE, .DLL, .JAR, .SWF, .PDF, .RT                                                                                                    | F, .DOC(X), .XLS(X), .PPT(X), .ZIP, .VBN, .                                                                                                    | SEP                    |  |  |  |  |  |  |  |
| Submissions available: 100 s                                                                                                    | submissions per day, 100 remaining.                                                                                                    |                        |  |  |  |  |  |  |  |
| File to Submit:                                                                                                    | 6770N70.pdf                                                                                                    | Browse                 |  |  |  |  |  |  |  |
| VM image for analysis                                                                                                    | Windows 10 🔻                                                                                                    |                        |  |  |  |  |  |  |  |
|                                                                                                    | C                                                                                                    | ancel                  |  |  |  |  |  |  |  |
| Submission for File Ana                                                                                                    | lysis                                                                                                    | ×                      |  |  |  |  |  |  |  |
| You are about to submit a file                                                                                                    | to our servers for analysis. You will be i                                                                                                    | notified by email when |  |  |  |  |  |  |  |
| the analysis is complete. There                                                                                                    | e is a 20 megabyte file upload limit                                                                                                    |                        |  |  |  |  |  |  |  |
| the analysis is complete. There<br>Supported File Types:<br>.EXE, .DLL, .JAR, .SWF, .PDF, .RT                                                                             | e is a 20 megabyte file upload limit<br>"F, .DOC(X), .XLS(X), .PPT(X), .ZIP, .VBN, .                                                                          | SEP                    |  |  |  |  |  |  |  |
| the analysis is complete. There<br>Supported File Types:<br>.EXE, .DLL, .JAR, .SWF, .PDF, .RT<br>Submissions available: 100 s                                             | e is a 20 megabyte file upload limit<br>"F, .DOC(X), .XLS(X), .PPT(X), .ZIP, .VBN, .<br>submissions per day, 100 remaining.                                   | SEP                    |  |  |  |  |  |  |  |
| the analysis is complete. There<br>Supported File Types:<br>.EXE, .DLL, .JAR, .SWF, .PDF, .RT<br>Submissions available: 100 :<br>File to Submit:                          | e is a 20 megabyte file upload limit<br>F, .DOC(X), .XLS(X), .PPT(X), .ZIP, .VBN, .<br>submissions per day, 100 remaining.<br>No file selected                | SEP<br>Browse          |  |  |  |  |  |  |  |
| the analysis is complete. There<br>Supported File Types:<br>.EXE, .DLL, .JAR, .SWF, .PDF, .RT<br>Submissions available: 100 :<br>File to Submit:<br>VM image for analysis | e is a 20 megabyte file upload limit<br>TF, .DOC(X), .XLS(X), .PPT(X), .ZIP, .VBN, .<br>submissions per day, 100 remaining.<br>No file selected<br>Windows 10 | SEP<br>Browse          |  |  |  |  |  |  |  |
| the analysis is complete. There<br>Supported File Types:<br>.EXE, .DLL, .JAR, .SWF, .PDF, .RT<br>Submissions available: 100 :<br>File to Submit:<br>VM image for analysis | e is a 20 megabyte file upload limit<br>F, .DOC(X), .XLS(X), .PPT(X), .ZIP, .VBN, .<br>submissions per day, 100 remaining.<br>No file selected<br>Windows 10  | SEP<br>Browse          |  |  |  |  |  |  |  |

Paso 3. Una vez que se carga el ejemplo, el análisis tarda aproximadamente de 30 a 60 minutos en finalizar, depende de la carga del sistema, una vez finalizado este proceso, se envía una notificación por correo electrónico a su correo electrónico.

Paso 4. Cuando el análisis de archivos esté listo, haga clic en el botón **Report** para obtener información detallada sobre la puntuación de amenazas obtenida, como se muestra en las imágenes.

| ⊟ 6770N70.pdf ( 948a6998e1128e00 ) |                        |                                                                                  |                                       |                             |                          | 2019-07-14 20:4 | 2019-07-14 20:43:04 UTC Report 56 |                  |  |  |  |
|------------------------------------|------------------------|----------------------------------------------------------------------------------|---------------------------------------|-----------------------------|--------------------------|-----------------|-----------------------------------|------------------|--|--|--|
| Fingerprin                         | t (SHA-256)            | 948a6998e1128e00                                                                 |                                       |                             |                          |                 |                                   |                  |  |  |  |
| File name                          |                        | 6770N70.pdf                                                                      | 6770N70.pdf                           |                             |                          |                 |                                   |                  |  |  |  |
| Threat Sco                         | re                     | 56                                                                               |                                       |                             |                          |                 |                                   |                  |  |  |  |
| Behavioral Indicators              |                        | Name                                                                             | Name                                  |                             |                          | Score           |                                   |                  |  |  |  |
|                                    |                        | pdf-uri-action                                                                   |                                       |                             | 56                       | 56              |                                   |                  |  |  |  |
|                                    |                        | pdf-contains-uris                                                                |                                       | 25                          | 25                       |                 |                                   |                  |  |  |  |
|                                    |                        |                                                                                  |                                       |                             |                          |                 |                                   |                  |  |  |  |
|                                    | Download Samp          |                                                                                  | ( Analysis Video                      |                             | 🚓 Dowr                   | iload PCAP      | 2                                 | 26 Artifacts 🗸 🗸 |  |  |  |
| Metadata                           | Behavioral Indi        | icators Network Activity                                                         | Processes                             | Artifacts                   | Registry Activity        | File Activity   |                                   |                  |  |  |  |
|                                    | Analy<br>ID 54<br>Os W | ysis Repor<br>2f5959010cabd1db09a76a4<br>8d9b27<br>Vindows 10<br>(14/19.20c43:09 | c Filename<br>Magic Type<br>File Type | 6770N70.<br>PDF docu<br>pdf | pdf<br>ment, version 1.5 |                 |                                   |                  |  |  |  |

Para obtener más información, puede encontrar opciones adicionales para el análisis de archivos:

Ejemplo de descarga: Esta opción permite descargar el ejemplo.

Vídeo de análisis: Esta opción le proporciona el ejemplo de vídeo obtenido en el análisis.

Descargar PCAP: Esta opción le proporciona un análisis de conectividad de red.

#### Verificación

Actualmente, no hay un procedimiento de verificación disponible para esta configuración.

#### Troubleshoot

Actualmente, no hay información específica de troubleshooting disponible para esta configuración.

Advertencia: Los archivos descargados del análisis de archivos suelen ser malware activo y deben tratarse con extrema precaución.

**Nota:** El análisis de un archivo específico se divide en varias secciones. Algunas secciones no pueden estar disponibles para todos los tipos de archivo.

#### Información Relacionada

- <u>Cisco AMP para terminales: guía del usuario</u>
  <u>Soporte Técnico y Documentación Cisco Systems</u>